NextFTP は、トックス情報システムで開発、公開されている FTP クライアントソフトです。お客様が作成されたホームページ用コンテンツを CODA ネットワークセンターの WWW サーバに転送される場合に問題なく使用することができます。

NextFTP は、インターネット関連雑誌の付録 CD-ROM や著名なダウンロードサイト、トックス 情報システムのホームページ(http://www.toxsoft.com/nextftp/)から入手することができま す。

なお、NextFTP はシェアウェアとして公開されているソフトウェアです。継続してご使用される 場合は、必ずユーザ登録を行ってください。ユーザ登録の詳細に関しては、NextFTP 付属のド キュメント、NextFTP のオンラインマニュアル、トックス情報システムのホームページ (http://www.almail.com)等でご確認ください。

以下にNextFTPをCODAネットワークセンターで使用するための設定について簡単に説明し ます。NextFTPをより便利に使用するための設定に関しては、NextFTP付属のドキュメントまた は、トックス情報システムのホームページ(http://www.toxsoft.com/nextftp/)をご参照くださ い。

#### 設定方法

(1) NextFTP を起動すると、「ユーザ登録」ダイアログが表示されます。
 NextFTP はシェアウェアとして公開されているソフトウェアです。継続してご使用される
 場合は、必ずユーザ登録を行ってください。
 ユーザ登録を行う場合は【オンライン送金】ボタンをクリックします。後でユーザ登録を行う場合は、【DK】ボタンをクリックします。

| シェアウェア注意                                                                                     | × |
|----------------------------------------------------------------------------------------------|---|
| このソフトは、シェアウェアです。                                                                             |   |
| 本ソフトを維続して使用する場合は、ユーザー登録をしてくだ<br>さい。ユーザー登録をすると、以後このメッセージは表示され<br>なくなり、すべての制限が解除されます。          |   |
| 「オンライン送金」ボタンを押せば、インターネットを利用して、<br>シェアウェア代金をオンラインで送金していただけます。                                 |   |
| 送金完了後に、ライセンスIDとパスワードをお送りします。<br>「ユーザー登録」ボタンを押してこれらを入力していただくと、<br>ユーザー登録が完了し、正式に使用できるようになります。 |   |
| 詳しくは、「ヘルプ」ボタンを押して、ヘルプをご覧ください。                                                                |   |
| 試用期間 残り 30日                                                                                  |   |
| OK オンライン送金 ユーザー登録 ヘルプ(U)                                                                     |   |

(2) 「ホストに接続」ダイアログが表示されます。 【個人用】を選択し、 【新規ホスト】ボタンを 押してホームページ用コンテンツを転送するホストを登録します。

| 木入卜(ご接続 - NextFTP                          | ×                  |
|--------------------------------------------|--------------------|
| ダウンロードサイト                                  | 新規ホスト(N)           |
| <ul> <li>」 ご来</li> <li>」 ブロバイダ他</li> </ul> | 編集(E)              |
|                                            | HP車云送前チェック         |
|                                            | ショートカット作成          |
|                                            | <br>               |
|                                            | 下へ(2)              |
|                                            | 前郎余( <u>R</u> )    |
|                                            | ?割裂( <u>P</u> )    |
|                                            | 新規フォルダ( <u>F</u> ) |
|                                            | <br>オブション          |
| 簡易接続@         問<@                          | ->บชม              |

(3) ホストアドレスの設定を行います、以下の項目に入力し【OK】ボタンをクリックします。

ホストアドレス

ホームページを置くWWW サーバ名を入力します。 サーバ名は**別紙「ホストアドレス一覧」**をご覧ください。

ホスト開始フォルダ

コンテンツを置くサーバ側のディレクトリ(フォルダ)名です。

ホスティングサービスのお客様

「/web」と入力してください。(ホスティングサービスのご契約が2001 年 6 月以前のお 客様は、「public\_html」と入力してください。)

ダイアルアップ IP 接続サービスのお客様

「public\_html」と入力してください。

| プロバイダの選択 - ホストの設定                                             | ×              |
|---------------------------------------------------------------|----------------|
| ブロバイダ                                                         | ホストアドレス        |
| その他のプロバイダ                                                     | www.coda.ne.jp |
| enity (Environepage)<br>enity (ENIFTY-SERVE・ポンパースホームページ)      |                |
| @nifty (EInfoWeb MySweetHomepage)                             |                |
| 3WEB                                                          |                |
| 7-dicom (1 <sup>6</sup> -771)                                 |                |
| ALLESNET                                                      |                |
| ALLNET                                                        | 4-31-0942      |
| AOL                                                           | 不人下開始フォルタ      |
| ASAHIネット (www.asahi-net.or.jp)<br>AT&T ドジネスインターネット (プリンアムフラン) | /webj          |
| AT&T ビジネスインターネット (ペーシックフラン)                                   | ОК             |
| のアル                                                           | at a balance   |
| BEKKOAME INTERNET (星座名ドンイン)                                   | <u>++)セル</u>   |
| ▶ ホストの新規作成時に、このダイアログを表示す                                      | る ヘルプ田         |
|                                                               |                |

| ホスト名(Q)                      | ユーザーID                             |
|------------------------------|------------------------------------|
| www.coda.ne.jp               | matuzaki 「 anonymous               |
| ホストアドレス( <u>A</u> )          | バスワード(P)                           |
| www.codane.jp                | ******* ニ メールアドレス                  |
| ホスト開始フォルダ(E)<br>public_html  | プロトコル(2) 自動)トライ<br>[IPv4 ▼ 待ち時間(2) |
| ローカル開始フォルダ(L)                | 10 秒                               |
| C¥Documents and Settings¥mat | 転送モード() 再接続回数(B)                   |
| 「切断時のフォルダを保存(S)              | 自動利定 👤 📘 🛛                         |

(4) ホストの設定を行います。以下の項目に入力し【OK】ボタンをクリックします。

ユーザーID

コンテンツ転送用のホストに接続するための、ユーザ ID を入力します。

\_\_\_\_\_ホスティングサービスのお客様

別紙「CODAホスティングサービス設定完了のお知らせ」に記載しております、 「FTP **用アカウント」**を入力してください。

<u>ダイアルアップ IP 接続サービスのお客様</u>

別紙「CODA インターネット接続サービスユーザ登録完了のお知らせ」に記載しております、CODA アカウント欄の「アカウント名」を入力してください。

パスワード

コンテンツ転送用のホストに接続するための、パスワードを入力します。

ホスティングサービスのお客様

別紙「CODAホスティングサービス設定完了のお知らせ」に記載しております、 「FTP**用パスワード」**を入力してください。

<u>ダイアルアップ IP 接続サービスのお客様</u>

別紙「CODA インターネット接続サービスユーザ登録完了のお知らせ」に記載しております、CODA アカウント欄の「パスワード」を入力してください。

ローカル開始フォルダ(L)

お客様側コンピュータのハードディスクにホームページ作成用専用フォルダを作成され、その中にお客様のホームページ用コンテンツを作成されていると思います。ここには、そのフォルダ名を入力してください。

## <u>サーバへ</u>の接続

(1) 「ホストに接続」ダイアログを表示します。先ほど作成した「ホスト」を選択し、【接続】ボタンをクリックするとサーバに接続されます。

| 木入トに接続 - NextFTP                                                                  | ×                       |
|-----------------------------------------------------------------------------------|-------------------------|
| <ul> <li>□ ダウンロードサイト</li> <li>□ 企業</li> <li>□ ブロバイダ他</li> <li>□ ブロバイダ他</li> </ul> | 新規ホスト(N)<br>編集(E)       |
| U I I I I I I I I I I I I I I I I I I I                                           | HP転送前チェック<br>ショートカット作成  |
|                                                                                   | <u>上へ</u> (0)           |
|                                                                                   | 削除( <u>P</u> )<br>複製(P) |
| www.coda.ne.jp<br>ftp://codattp®www.coda.ne.jp/web                                | 新規フォルダ(E)               |
|                                                                                   | オブション<br>ヘルブ(H)         |

#### サーバへの転送

(1) サーバに接続すると、左側にローカル(お客様側パソコンのハードディスク)ホスト、右側 にサーバホストの内容が表示されます。ホームページ用コンテンツを転送される前にロー カルとホストのフォルダを確認してください。

| 表示描版 - NextFTP        |                                                                                                    |                |                            |             |                   | . OX |
|-----------------------|----------------------------------------------------------------------------------------------------|----------------|----------------------------|-------------|-------------------|------|
| ホスト(ビ) フォルダ(ロ)        | コマンドロ オプション(ロ) ウィンドウ(は                                                                                                    | ) N1670D       |                            |             |                   |      |
| 1 N M 2               | III III III 💱 🗞 🕅 🖃 🖻                                                                                                    | 日心  + 1        | C N M M N                  |             |                   |      |
| ローカル· 'ONDocumer      | nts and Settings¥matucaki#デスクトップ                                                                                                    | ホスト:未接続        |                            |             |                   |      |
| HP                    | · • • • •                                                                                                    | public Jtml    |                            |             | · 🗠 · 1           |      |
| ファイル名く                | サイズ 更新日付                                                                                                    | ファイル名く         | サイズ「更新日付                   | パーミッション     |                   |      |
| 3.                    | <difo 01="" 03="" 11:33<="" 14="" td=""><td>32 -</td><td><dir> 01/11/09 00:00</dir></td><td>FW0/2-3/2-3</td><td></td><td></td></difo> | 32 -           | <dir> 01/11/09 00:00</dir> | FW0/2-3/2-3 |                   |      |
| image                 | <dif> 03/01/14 11:33</dif>                                                                                                    | I <sup>-</sup> |                            |             |                   |      |
| infomation            | <00% 00/01/14 11:00                                                                                                    |                |                            |             |                   |      |
| index.html            | 0 03/01/14 11:33                                                                                                    |                |                            |             |                   |      |
|                       |                                                                                                    |                |                            |             |                   |      |
|                       |                                                                                                    |                |                            |             |                   |      |
|                       |                                                                                                    |                |                            |             |                   |      |
|                       |                                                                                                    |                |                            |             |                   |      |
|                       |                                                                                                    |                |                            |             |                   |      |
|                       |                                                                                                    |                |                            |             |                   |      |
|                       |                                                                                                    |                |                            |             |                   |      |
|                       |                                                                                                    |                |                            |             |                   |      |
|                       |                                                                                                    |                |                            |             |                   |      |
|                       |                                                                                                    |                |                            |             |                   |      |
|                       |                                                                                                    |                |                            |             |                   |      |
|                       |                                                                                                    |                |                            |             |                   |      |
|                       |                                                                                                    |                |                            |             |                   |      |
|                       |                                                                                                    |                |                            |             |                   | _    |
|                       |                                                                                                    |                |                            |             |                   |      |
|                       |                                                                                                    |                |                            |             |                   | -    |
| 227 Entering Passive  | Mode @10.238.60.135.252.100.                                                                                                    |                |                            |             |                   |      |
| DNLST -laL            | of data assessming for the feet                                                                                                    |                |                            | - 0         | codane jp)        | _    |
| 226 Transfer complete | to ana connection for file list                                                                                                    |                |                            | 6           | (intercodance ip) | 11   |
| 1.51215414年世元7(       | 0000.0) 147.7KB/®                                                                                                    |                |                            |             |                   |      |
| 421 No Transfer Time  | out (300 seconds) closing control con                                                                                                 | nection.       |                            |             | mmiccoarre.go/    |      |
| くホストから切断されま           | EU.t., >                                                                                                    |                |                            | -           |                   | -    |
| ,<br>木入ト: 22 個のファイル 1 | 50.9KB                                                                                                    |                |                            |             |                   |      |

(2) コンテンツを転送するには、ツールバーの ■ボタンをクリックしてください。全自動でコン テンツの転送が行われます。ホームページ転送機能を使用すると、ファイルの更新時間 を比較し、更新されたファイルのみを転送することができます。コンテンツがサブフォルダ を使った階層構造になっている場合、自動的にフォルダを作成し、フォルダの階層をた どりながらファイルの転送を行います。また、不要になったファイルは自動的に削除され ます。

CODA ネットワークセンターのホームページに使用するファイル名は、大文字と小文字が 区別されます。NextFTP は、オプションで大文字のファイル名を小文字に変換してファイ ル転送を行う機能を持っています。必要に応じてオプションを設定してください。

#### サーバからの切断

コンテンツの転送が完了したら 🌌 ボタンをクリックし、サーバとの接続を切断してください。

#### その他の FTP 操作

NextFTP、ホームページ転送専用の FTP ソフトではなく、汎用的な FTP ソフトですので、個別に ファイルの送受信を行ったり、ファイルやディレクトリ(フォルダ)の削除や名前の変更など、各種 操作を行うことも可能です。

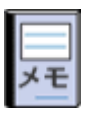

サーバへの接続がうまぐ行なえない場合があります。その場合には、「PASV モード」を有効にしてください。

<u>メニューバー【ホスド(F)】-</u> [接続]]を選択すると「ホストに接続」ダイアログが表示されます。作成 されているホストを選択し<u>[編集]ボタンをクリック</u>します。【高度な設定】タブ-「ファイアーフォー ル」欄の<u>「 PASV モード」</u>にチェックを入れて [DK] ボタンをクリックします。

\* PASV モードとは?

幾つかのファイアウォールシステムでは、ファイアウォールがシステムに侵入してくる、外向 き・内向きの接続を防ぐ場合があります。FTP を使用して外に出るためには、クライアントは 接続のエリアを作成しなければなりません。このためのメカニズムを Passive モードといいま す。